## Unemployment Insurance Agency Employer's Quarterly Wage/Tax Report (UIA 1028)

These instructions explain how to create and submit the UIA 1028 Wage/Tax Report, which must be submitted to the Michigan Unemployment Insurance Agency every quarter.

Please note: this report includes all gross pay records for the quarter submitted, except gross pay with *Earnings Codes* <u>BPANN</u>, <u>STDNT</u>, <u>TPULY</u>, <u>WCPAY</u> and <u>XFICA</u>. This is per report specifications.

## Module > Payroll Module Administration Screen > Payroll Module Control Screen Operations > Quarter End Procedures > Create UIA 1028 Employer's Quarterly Wage/Tax Report file

Tax Portion of the Combined Report:

- Enter total Gross Wages for the quarter, excluding wages with earnings codes of "BPANN", "STDNT", "TPULY", "WCPAY" and "XFICA". This can be calculated by referring to the report *Employer Distribution Reports... > Employer Gross Pay Distribution by Earning Code*, found on the *Payroll Module Control Screen*.
- In the Workers 1<sup>st</sup> Month field, provide the number of all full-time and part-time workers who worked during or received pay for the pay period, which includes the 12<sup>th</sup> of the month. Enter the appropriate numbers in the 2<sup>nd</sup> and 3<sup>rd</sup> month field as well.
- The Final Report, Apportionment and Amended Flag fields will normally be left 0.

UIA 1028 Quarter to report:

- Quarter to Report: Choose a quarter from the drop down menu. The quarter to report determines which quarterly totals will be included in the report. The system only maintains quarterly totals for one year.
- Quarter Ending Date: Enter the date. The quarter ending date may appear on the report when printed; however, the quarterly amounts reported will still be data that is no more than one year old.
- Proceed with Report Request: Yes or No
- 1. Once "Yes" is selected the file will be created and a *Save As* screen will appear. The file will be saved as a text file on your MiCase drive as shown in the following example:

X:\hr\PAYROLL\uia1028\_2012\_Q\_3.txt

Note that 2012\_Q\_3 indicates the report is for the 2012 quarter 3, i.e., July 2012 through September 2012. Click "Save".

2. You may open the document in Notepad or WordPad, to review and/or edit.

- Upload the file to the State of Michigan. Note: to obtain a username and password go to the website <u>www.michigan.gov/uia</u> (Employers, UIA Online Services for Employers, Operate a Business, Register as a New User).
  - Step 1: Prepare your File Extract your payroll information and create the file as instructed above.
  - Step 2: Submit the File Go the UIA's website: <u>https://miwam.unemployment.state.mi.us</u>.
    - Select the tax MULTI-ACCOUNT SERVICES
    - Click on Bulk Report Filing
    - On the left side of the screen, on the Attachments line, click on Add.
    - They system should display a screen titled Select a file to attach. In the Description field, enter an appropriate description, for example: <u>3<sup>rd</sup> QUARTER</u> <u>2012</u>, then select Browse... and locate the file created above.
    - o Click Save.
    - Click on *Submit* to send the file to the UIA for processing.

For complete instructions, refer to the UIA MiWAM Toolkit document, available at: <u>http://michigan.gov/documents/uia/MiWAM Toolkit - web 393498 7.pdf</u>.

For more information from the State of Michigan:

Contact the Office of Employer Ombudsman at 1-855-4UIAOEO (484-2636) or (313) 456-2300 or by email at <u>OEO@michigan.gov</u>.

For technical support, please contact MiWAM support at (313) 456-2188 or MiWAMsupport@michigan.gov.